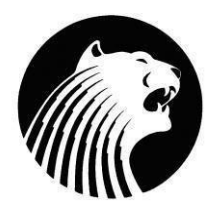

## 7<sup>th</sup>/8<sup>th</sup> Grade Course Registration Instructions

## 2020-2021

All <u>current district</u> students must register for classes online by using their AERIES student or parent's account.

The **ONLINE ENTRY window** for <u>7<sup>th</sup>/8<sup>th</sup> grade</u> registration is **March 9th through March 20th**. After March 20th you will be unable to register for your classes online.

Choose your courses wisely – the choices you make now will determine your 2020-2021 schedule. Schedule changes will not be made to accommodate teacher requests, or extracurricular and athletic activities.

## **Courses to Select**

Please view our Diegueño website to view course description

ONE Math Class: Math A or Math A Honors

ONE English Class: English 7 or English 7 Honors

**ONE** History Class: World History or DLI World History (Duel Lang. Immersion Class)

ONE Science Class: Science 7

**ONE** PE Class: General PE, Basketball PE, Personal Fitness

All Students need to select a General PE class. Counselors will add ISPE to student

schedules, who applied and were approved for that course.

TWO Electives: Please refer to the Course Request Sheet for Elective Options.

## Instructions For Selecting Courses through Aeries

- 1. Log into your Aeries account.
- 2. In the upper right corner there is a pull down menu. Click on the arrow and select your name with **"Pre Enrolled Diegueño Middle School"** next to it.
- 3. Click on "Student Info" then click on "Course Requests".
- 4. To choose your classes select **"Show All Courses"** in the Subject Area.
- 5. Select courses by clicking on the course title.
- 6. Classes will be listed on the left hand of the screen, please confirm the correct title is listed.
- 7. You must choose **TWO** elective classes.
- 8. Once all the courses are listed, you do not need to hit submit, they will be recorded in the system automatically.
- 9. You have the opportunity during the enrollment window to change your course selection. You would need to log into your Aeries account, and repeat the instructions through Aeries.